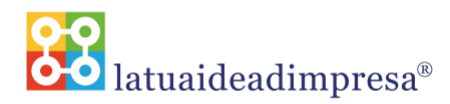

## Guida all'iscrizione progetto Latuaideadimpresa®

- Collegati a http://www.latuaideadimpresa.it/
- Sotto la voce "Partecipa" clicca sulla sezione "Form di iscrizione"

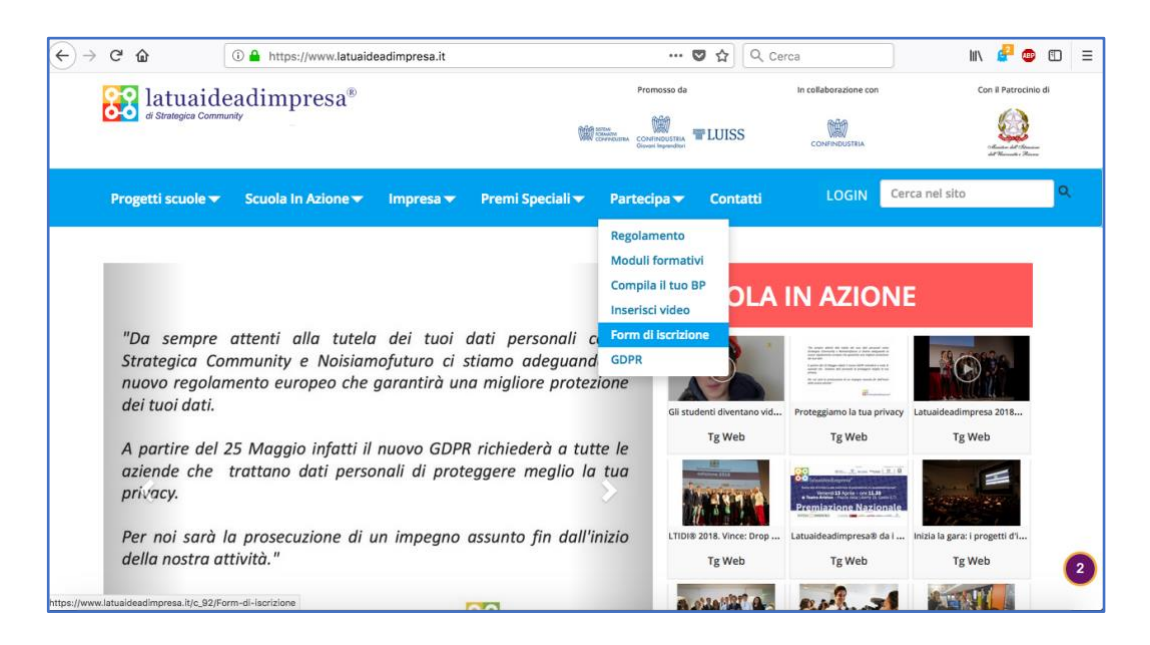

• Compila il form di iscrizione in tutte le sue sezioni

Le credenziali inserite nei campi "Username" e "Password" serviranno per accedere all'area personale del progetto dove potrai compilare il tuo Business Plan.

Il form di iscrizione andrà compilato per ogni team (max 10 studenti) che si intende iscrivere al progetto.

| $\rightarrow$ | G                                                  | ŵ                             | 🛈 🔒 https://www.latuaide | eadimpresa.it/c_9 | 2/Form-di-iscrizione | ₽             | ♥ ☆ Q (  | Cerca                 |                | I\ 🚅 👳 I                                                    |   |
|---------------|----------------------------------------------------|-------------------------------|--------------------------|-------------------|----------------------|---------------|----------|-----------------------|----------------|-------------------------------------------------------------|---|
|               | 8                                                  | latuaid<br>di Strategica Comm | eadimpresa®              |                   |                      | Promosso da   | TLUISS   | In collaborazione con |                | Con il Patrocinio di<br>Giute di Genere<br>di Manadi i Reve |   |
|               | Pro                                                | getti scuole 🔫                | Scuola In Azione 🔻       | Impresa 🔻         | Premi Speciali 🔻     | Partecipa 🔻   | Contatti | LOGIN                 | Cerca nel sito |                                                             | ٩ |
|               | •                                                  | nformazioni p                 | rogetto                  |                   |                      |               |          |                       |                |                                                             |   |
|               | 1                                                  | Fitolo del proge              | etto                     |                   |                      |               |          |                       |                |                                                             |   |
|               |                                                    | titolo del proge              | tto                      |                   |                      |               |          |                       |                |                                                             |   |
|               | (                                                  | Classe partecip               | ante                     |                   |                      |               |          |                       |                |                                                             |   |
|               |                                                    | classe                        |                          |                   |                      |               |          |                       |                |                                                             |   |
|               | *Username (puó corrispondere al nome del progetto) |                               |                          |                   |                      |               |          |                       |                |                                                             |   |
|               |                                                    | username                      |                          |                   |                      |               |          |                       |                |                                                             |   |
|               |                                                    | Password                      |                          |                   |                      |               |          |                       |                |                                                             |   |
|               |                                                    | password                      |                          |                   |                      |               |          |                       |                |                                                             |   |
|               |                                                    | Allegare l'elenc              | o degli studenti parteci | panti al proget   | to (max 10 studenti  | per progetto) |          |                       |                |                                                             |   |

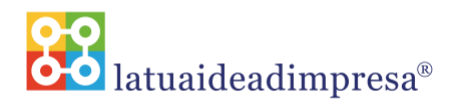

• Procedi alla compilazione del modulo trattamento dati personali attraverso la pagina "GDPR" presente all'interno della voce "Partecipa".

| €→          | C' û                                                                                                    | (i) 🔒 https://www.latuaide | eadimpresa.it/c_93/GDPR      | 🛛 🕁 🔍 Q                                                                 | Cerca                 | lii\ 🚅 🐵 🗊 🗉         |  |  |  |  |
|-------------|----------------------------------------------------------------------------------------------------|----------------------------|------------------------------|-------------------------------------------------------------------------|-----------------------|----------------------|--|--|--|--|
|             | di Strategica                                                                                                    | ideadimpresa®<br>Community | 100                          | Promosso da                                                             | In collaborazione con | Con il Patrocinio di |  |  |  |  |
|             | Progetti scuo                                                                                                    | le 👻 Scuola In Azione 👻    | Impresa 👻 🛛 Premi Speciali 👻 | Partecipa 👻 Contatti                                                    | LOGIN Cerca ne        | l sito               |  |  |  |  |
| nttps://www |                                                                                                    | Noisiamofu                 | uturo® srl con sede in Via R | Regolamento<br>Moduli formativi<br>Compila il tuo BP<br>Inserisci video | à -                   |                      |  |  |  |  |
|             | INFORMATIVA TRATTAMENTO D<br>Form di iscrizione<br>Informativa e richiesta di consenso al trattamento dei d<br>(UE) 2016/679 sulla protezione dei dati personali, di seguito anche solo "GDPR")<br>Ai sensi del combinato disposto dell'art. 12 e 13 del Regolamento (UE) 2016/679, siamo qui a<br>fornirti in forma concisa, trasparente, intelligibile e facilmente accessibile, con un linguaggio<br>semplice e chiaro, le seguenti informazioni relative al trattamento dei Suoi dati personali: |                            |                              |                                                                         |                       |                      |  |  |  |  |
|             | w.latuaideadimpresa.it/                                                                                                    | esente Infor-              | 2                            |                                                                         |                       |                      |  |  |  |  |

Nota bene:

In seguito all'entrata in vigore del Regolamento UE 2016/679, noto come GDPR (General Data Protection Regulation) in data 25 maggio 2018, tutti gli studenti già iscritti negli scorsi anni o che si apprestano ad iscriversi al percorso ASL dovranno sottoscrivere i moduli per il trattamento dei dati personali.

ATTENZIONE: la mancata sottoscrizione di tali moduli non permetterà l'adesione al percorso ASL.

Gli account verranno attivati solo una volta eseguito il controllo tra i nominativi iscritti al percorso e i nominativi che hanno sottoscritto tali moduli.

Segreteria organizzativa LATUAIDEADIMPRESA® – Noisiamofuturo srl Telefono 0131 261230 / 340 5614650 Fax 0131 317504 e mail: <u>info@latuaideadimpresa.it</u> <u>www.latuaideadimpresa.it</u>